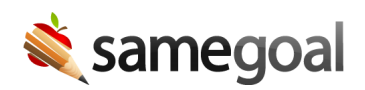

## **Undelete Students**

Students should be undeleted if they were deleted in error.

## **Steps** *To undelete a student:*

- 1. Visit **Students / create new** in the left menu.
- 2. Search for the student you wish to undelete. Make sure the **deleted** checkbox is checked when performing the search.
- 3. Check the checkbox next to the student to undelete in the list. Then click the button **Actions > Undelete**.
- 4. If the student has any documents which should be restored, you must separately undelete them.